2021

# Buttons Guidelines

**UAE PASS** Buttons Guide and Standards

## **Table of Contents**

- **01.** Introduction
- **02.** Instructions

#### **03.** Buttons

Button Titles - English Button Radius Button Size & Margin Buttons Options Button States & Feedback Logo-Only Buttons Button Titles - Arabic **04.** Buttons Usage

Sign in & Sign up Mobile View - Button Titles Mobile View - Logo-Only Buttons Portal Horizontal - Sign in Portal Vertical - Sign in Portal Horizontal - Sign up Portal Vertical - Sign up Tooltip Login Option

## **Table of Contents**

#### Sign with UAE PASS

Portal Option A

Portal Option B

Mobile View

#### Continue with UAE PASS

#### **05.** Account Linking

Manual Linking Page Manual Linking in Profile

#### **06.** Powered by UAE PASS

**07.** Error Messages

**08.** Do's & Don'ts

Text Format White Button Outline Button Black Button Logo and Title Colors Sign in and Sign up Using Logo and Text Text Visibality and Spacing **UAE PASS** 

## **01.** Introduction

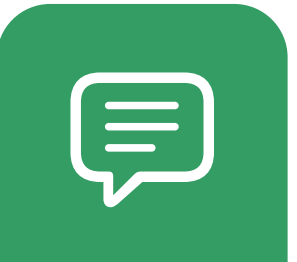

### Introduction

UAE PASS is the first secure national digital identity for citizens and residents enabling them to access to many online services across various sectors of the UAE and allowing them to digitally sign and authenticate documents and transactions.

It also enables users to request a digital version of official documents issued to them and to use the same to request services.

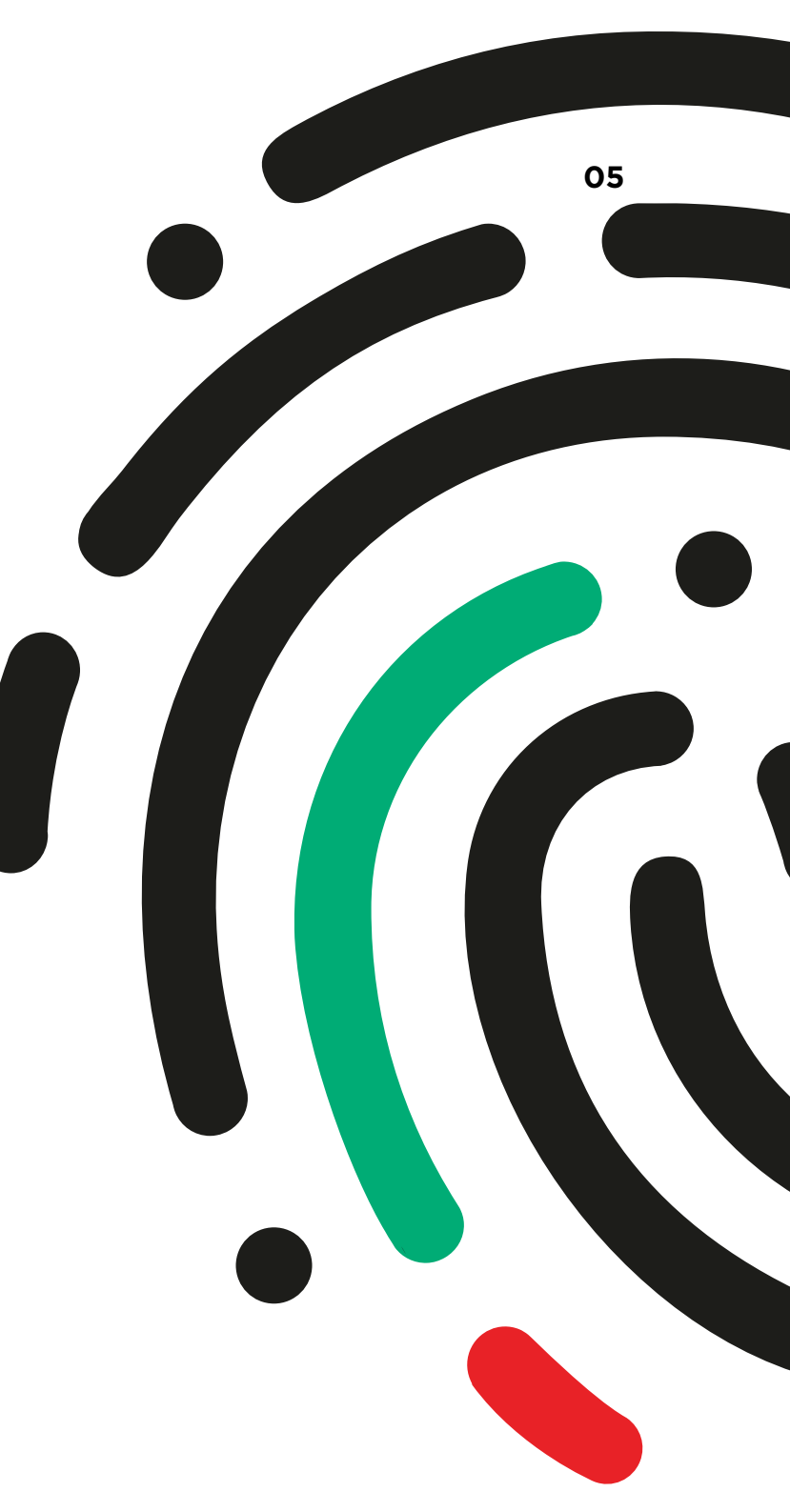

**UAE PASS** 

## **02.** Instructions

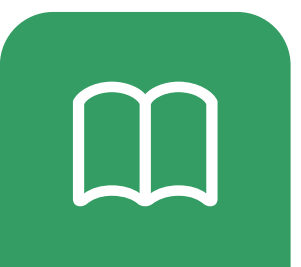

#### Instructions

#### Follow these guidelines to offer seamless experience with UAE PASS

These guidelines are for use by service providers that integrate with UAE PASS and link directly from their website and mobile application.

To represent UAE PASS correctly on websites and mobile channels these guidelines should be followed wherever UAE PASS buttons or text link to UAE PASS.

Please choose the button style that matches your solution's look and feel and don't create any new style to preserve the identity of UAE PASS and give people a consistent experience.

**UAE PASS** 

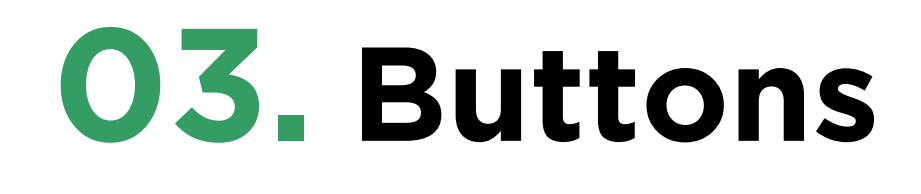

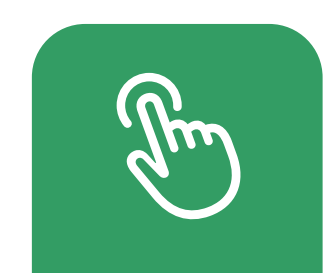

#### **Button Titles - English**

The system provides several options of the buttons. Depending on the platform on which your content runs, choose the variant that fits the terminology of your experience and use it consistently throughout your interfaces.

#### lign in with UAE PASS

Enables users to get access to online services.

#### Continue with UAE PASS

Enables users to share documents and avail services.

#### **©** Sign up with UAE PASS

Enables users to register to the service provider channel.

#### Sign with UAE PASS

Enables users to sign documents remotely.

#### **Button Radius**

Adjust the corner radius to match the appearance of other buttons in your app and web. By default, UAE PASS buttons has rounded corners. you can change the corner radius to produce a button with square corners or a pill-shaped button.

| 🔞 Sign | in | with | UAE | PASS |
|--------|----|------|-----|------|
|--------|----|------|-----|------|

Sign in with UAE PASS

Sign in with UAE PASS

| M | li | n | im | um  | corner | radius |
|---|----|---|----|-----|--------|--------|
|   |    |   |    | unn | COLLET | radius |

Default corner radius

Maximum corner radius

Button corner radius. You can use a corner radius value that matches the other buttons in your UI.

#### **Button Size and Margin**

Maintain the minimum button size and margin around the button in app and web. Be mindful that the button title may vary in length depending on the locale. Use the following values for guidance.

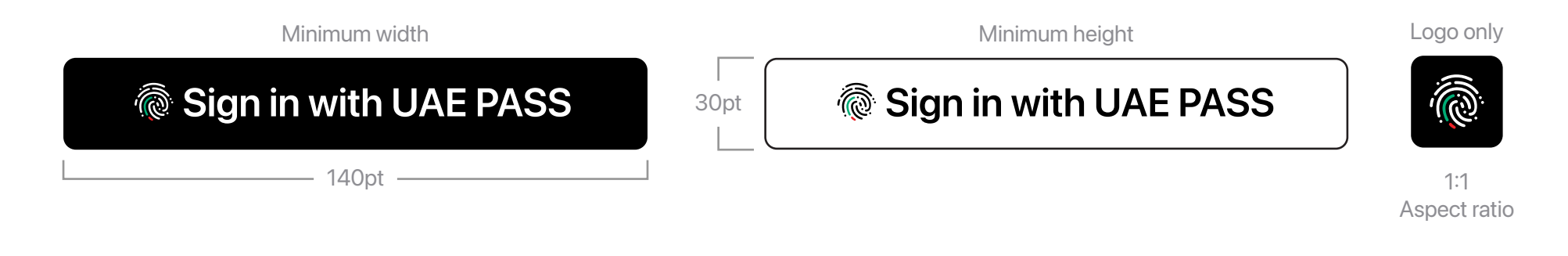

| Minimum width                | Minimum height            | Minimum margin              |
|------------------------------|---------------------------|-----------------------------|
| 140pt (140px @1x, 280px @2x) | 30pt (30px @1x, 60px @2x) | 1/10 of the button's height |

You can scale the button as needed for different devices and screen sizes, but you must preserve the aspect ratio so that the UAE PASS logo is not stretched.

#### **Buttons Options**

Depending on the platform, the system provides up to three options for the appearance of the UAE PASS buttons: white, white with an outline, and black. Choose the appearance that works best with the background on which the button displays.

Sign in with UAE PASS

White

Sign in with UAE PASS

White with Outline

Sign in with UAE PASS

Black

#### **Button States and Feedback**

Active and Disabled State. The active state is when a button is 'clickable'/'tappable'. While that may sound a bit obvious, the important thing to note here is that a button can be disabled if the user hasn't completed the necessary steps.

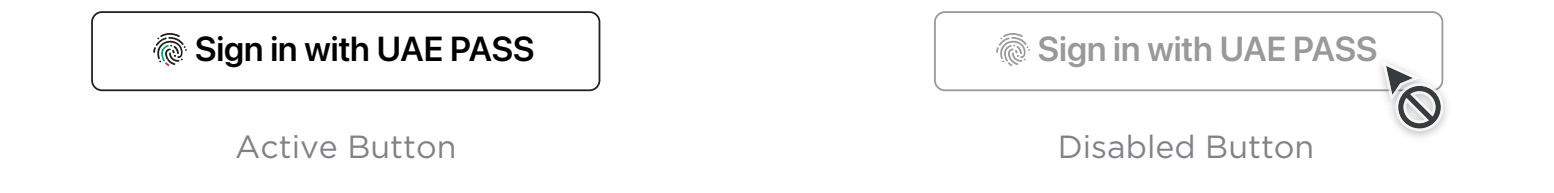

**Focus and Pressed State**. The focus state is when the button has been tabbed to. The pressed state is the state when the user's cursor or finger is 'holding down' on the button.

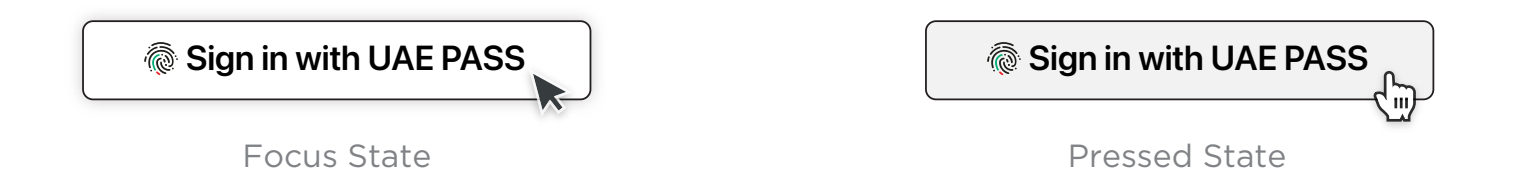

### **Logo-Only Buttons**

**Don't add horizontal padding to a logo-only image.** A logo-only UAE PASS button always has a 1:1 aspect ratio, and the artwork already includes the correct padding on all sides.

Use a mask to change the default square shape of the logo-only image. For example, you might want to use a circular or rounded rectangular shape to present all logo-only sign-in buttons. Never crop the UAE PASS provided artwork to decrease its built-in padding or use the logo by itself, and avoid including additional padding.

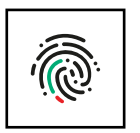

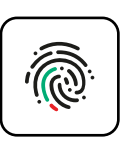

Rounded rectangle mask

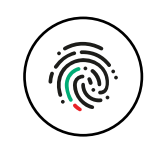

Circular mask

No mask

#### **Button Titles - Arabic**

The system provides Arabic button titles. The Arabic buttons are available in the same styles and different states as the English ones.

🖗 تسجيل الدخول بالهوية الرقمية

🖗 الاستمرار عبر الهوية الرقمية

🔞 إنشاء الحساب بالهوية الرقمية

🖗 التوقيع عبر الهوية الرقمية

All guidelines for English buttons apply to the Arabic ones as well.

**UAE PASS** 

## **04.** Buttons Usage

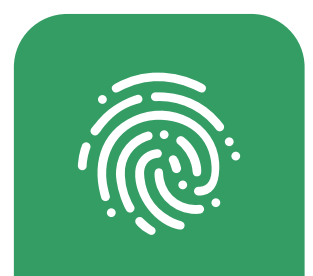

**UAE PASS -** Buttons Usage

## 4.1 Sign in and Sign up

Mobile and Portal View

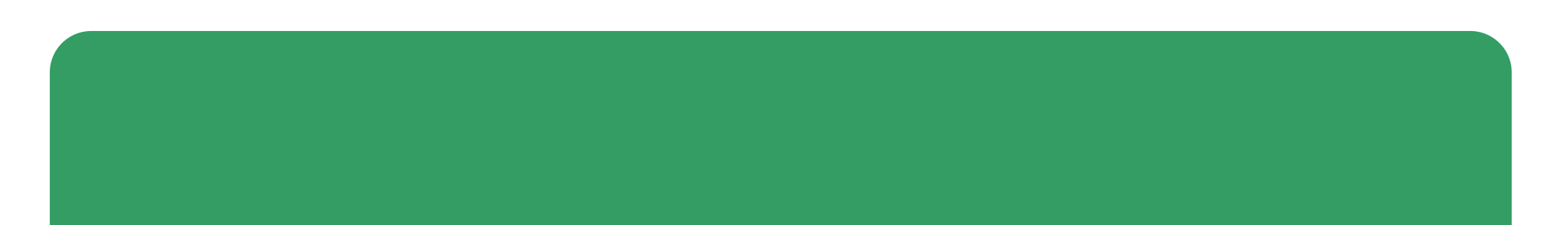

## **Mobile View**

#### **Button Titles**

It should be clear to the user that they are "signing in" to your app, "signing up" for your app with their UAE PASS credentials, not signing up or registering for a UAE PASS account on your app.

| $\bigcirc$ |          |         | ⊃ ©  | $\int$ |  |
|------------|----------|---------|------|--------|--|
|            |          |         |      |        |  |
|            |          |         |      |        |  |
| Ċ          | Sign ι   | ıp with | UAEF | PASS   |  |
|            |          | Or      |      |        |  |
| Name       |          |         |      |        |  |
| Email      |          |         |      |        |  |
| Passwo     | rd       |         |      |        |  |
| Confirm    | n Passwo | ord     |      |        |  |
|            |          | Sign u  | Ip   |        |  |
|            |          |         |      |        |  |
|            |          |         |      |        |  |

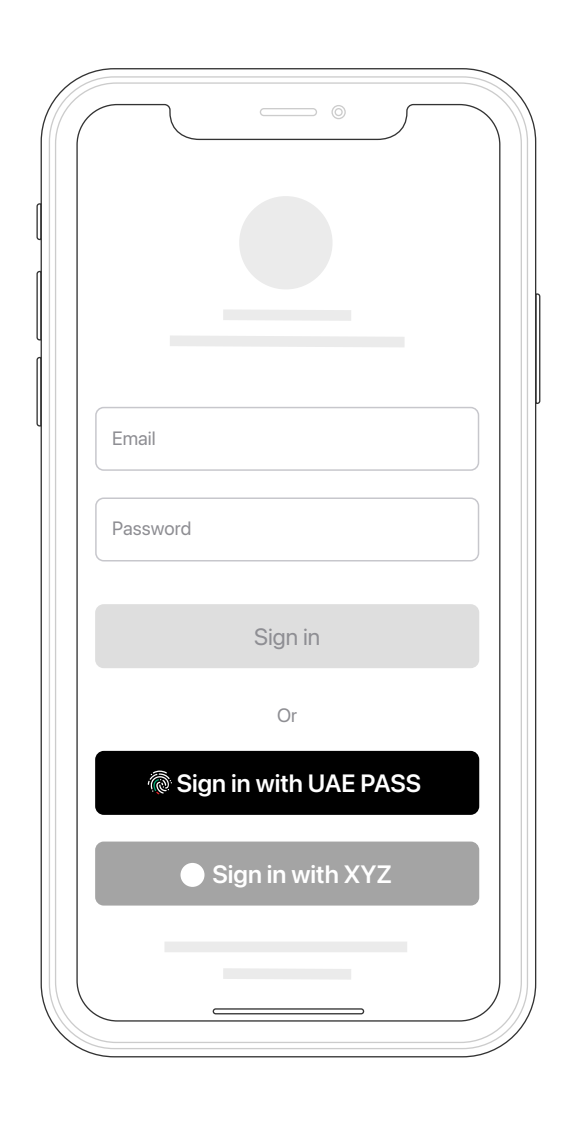

Button Titles - Top

Button Titles - Buttom

## **Mobile View**

**Logo-Only Buttons** 

**If your interface requires to use Logo-only buttons**, make sure to align logos across multiple sign-in buttons, adjust the button appearance to coordinate with your UI with guidelines consideration.

Always make sure that people can instantly identify your button as a Sign in with UAE PASS button.

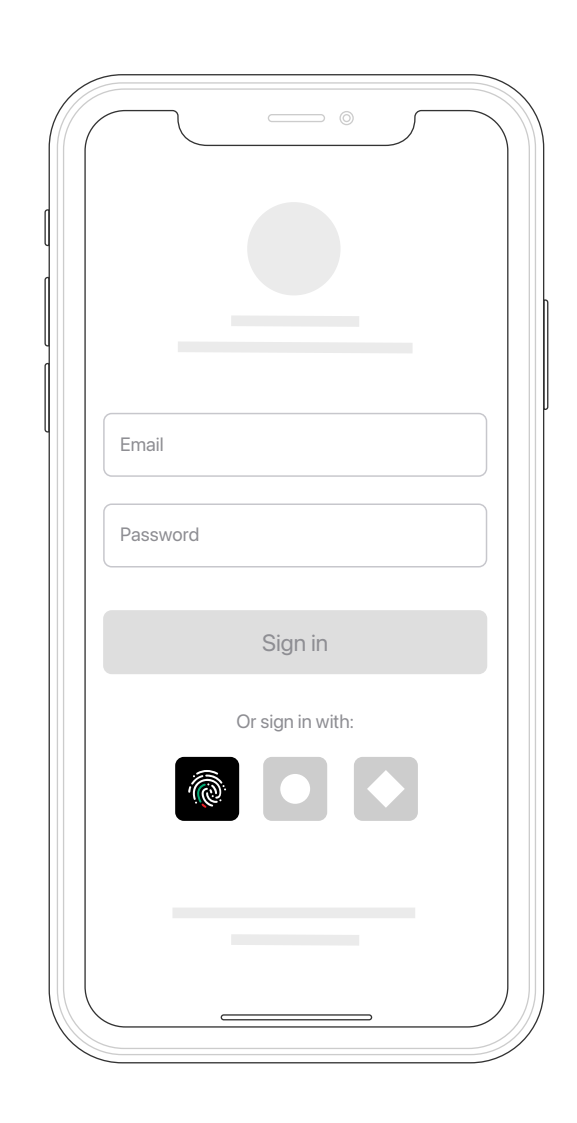

Logo-only app usage

Sign in

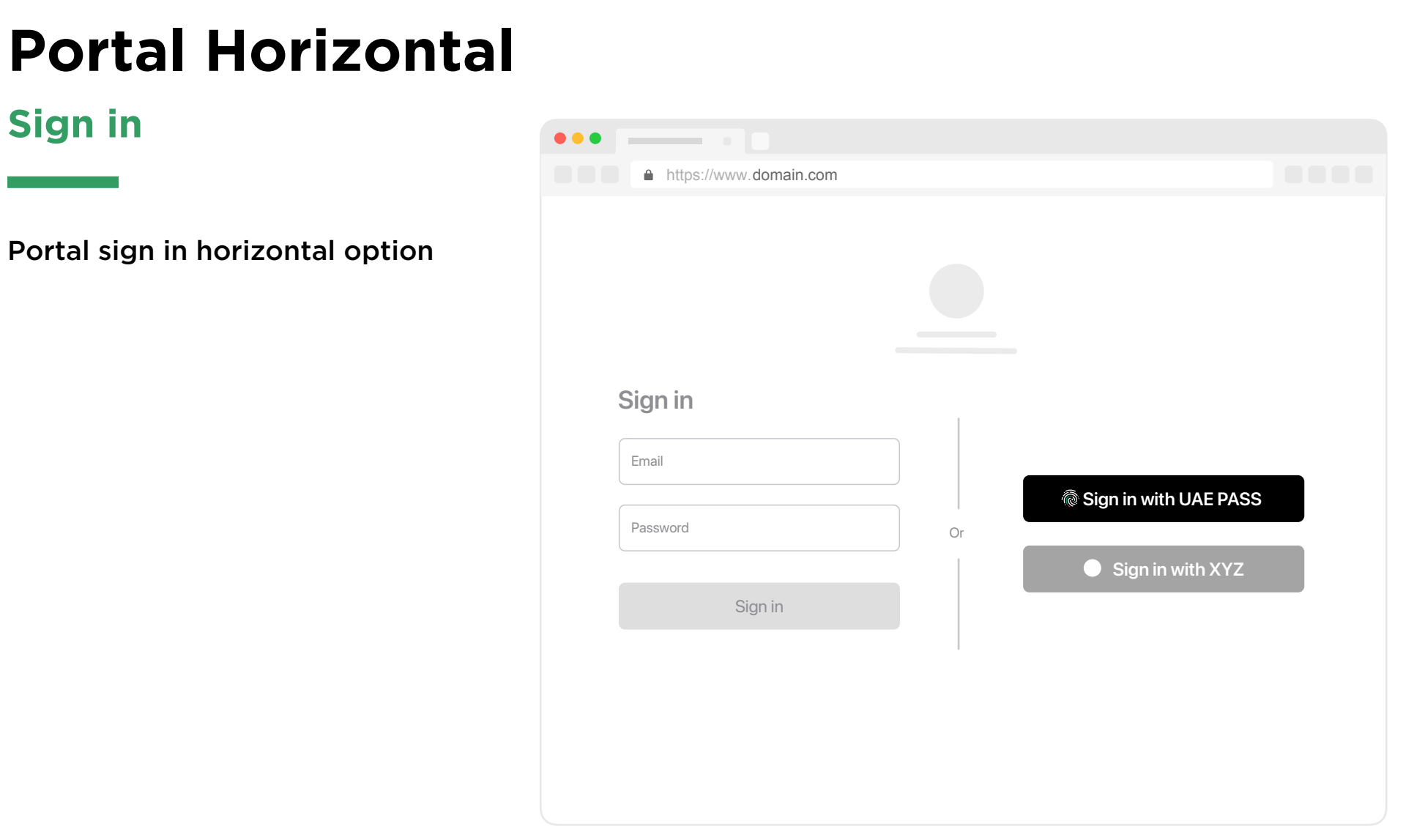

Portal sign in horizontal option

## **Portal Vertical**

Sign in

#### Portal sign in vertical option

If you choose to put "Sign in" button below your native login, please make sure that UAE PASS button is clearly appearing to the users once they land to the login page.

| •                    |                       |  |
|----------------------|-----------------------|--|
| https://www.domain.c | om                    |  |
|                      |                       |  |
|                      | Sign in               |  |
|                      | Email                 |  |
|                      | Password              |  |
|                      | Sign in               |  |
|                      | Or                    |  |
|                      | Sign in with UAE PASS |  |
|                      | Sign in with XYZ      |  |

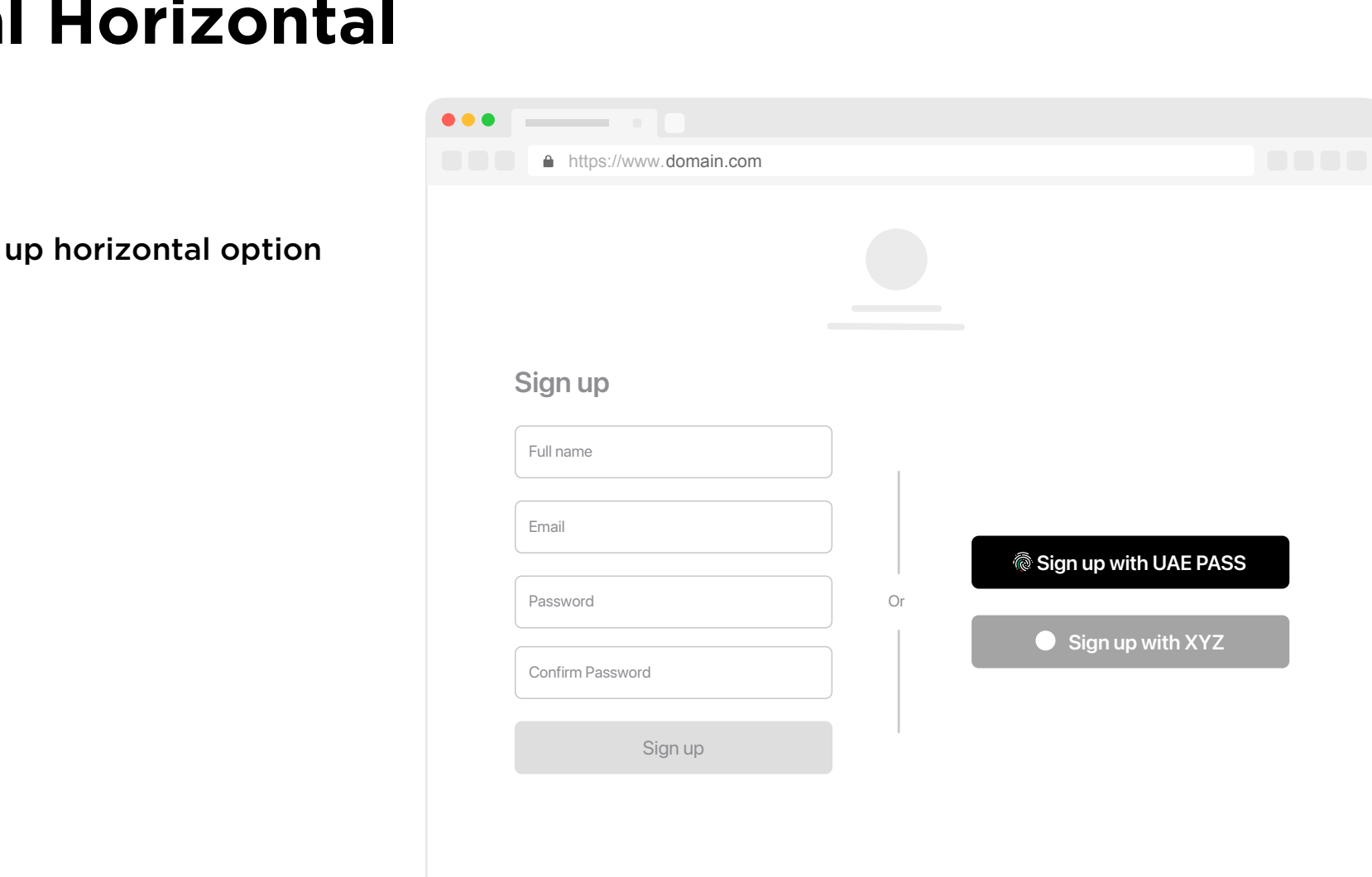

## **Portal Horizontal**

Sign up

Portal Sign up horizontal option

Portal Sign up horizontal option

## **Portal Vertical**

Sign up - Bottom

#### Portal Sign up vertical option

If you choose to put "Sign up" button below your native login, please make sure that UAE PASS button is clearly appearing to the users once they land to the login page.

| •                    |                            |  |
|----------------------|----------------------------|--|
| https://www.domain.c | com                        |  |
|                      |                            |  |
|                      | Sign up                    |  |
|                      | Full name                  |  |
|                      | Email                      |  |
|                      | Password                   |  |
|                      | Confirm Password           |  |
|                      | Sign up                    |  |
|                      | Or                         |  |
|                      | left Sign up with UAE PASS |  |

## **Portal Vertical**

#### Sign up - Top

Portal Sign up vertical option

| https://www.domain.c | com                    |  |
|----------------------|------------------------|--|
|                      | Sign up with LIAE PASS |  |
|                      | Or                     |  |
|                      | Sign up                |  |
|                      | Full name              |  |
|                      | Email                  |  |
|                      | Password               |  |
|                      | Confirm Password       |  |
|                      | Sign up                |  |
|                      |                        |  |

## **Tooltip Info**

If you would like to add UAE PASS slogan, add below the button the following text "What is UAE PASS?" leaving 10px vertical space. Then add a tooltip displaying UAE PASS slogan that is showing in the example.

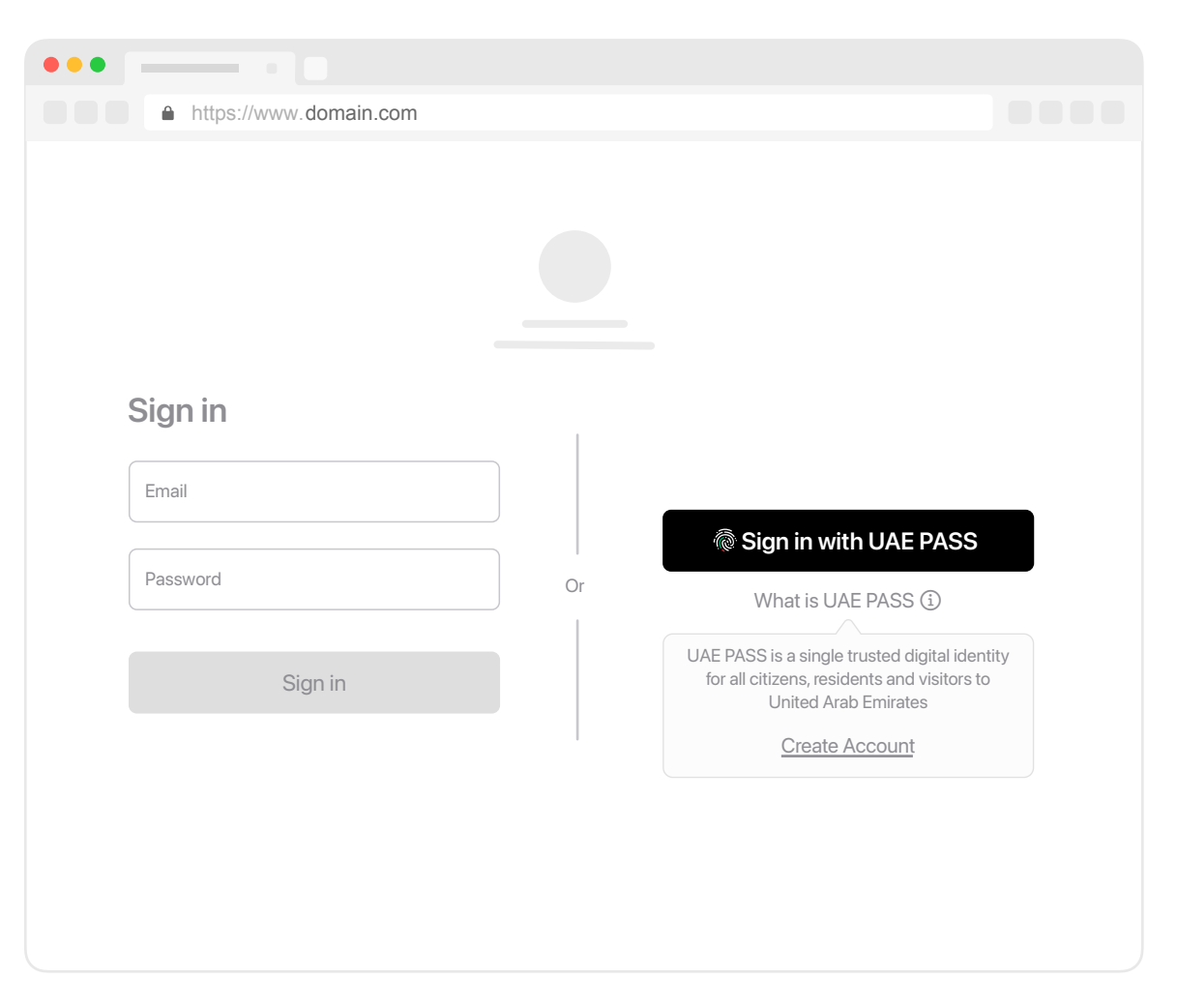

### **Login Option**

In case your app uses the term "Login" insted of "Sign in". It can be replaced with "Login" term, but make sure to apply the same guidelines of the Sign in buttons, don't mix both terms in the same page.

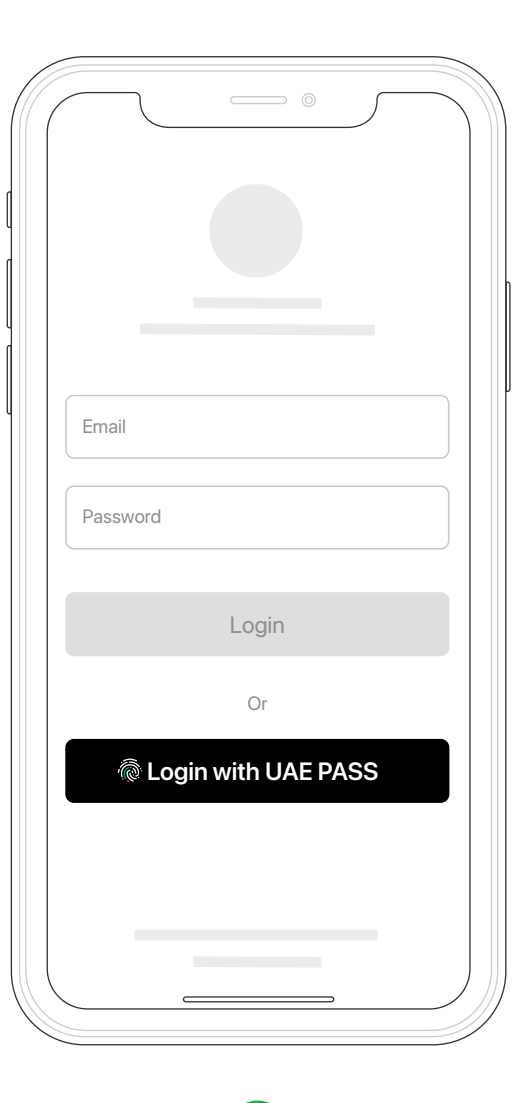

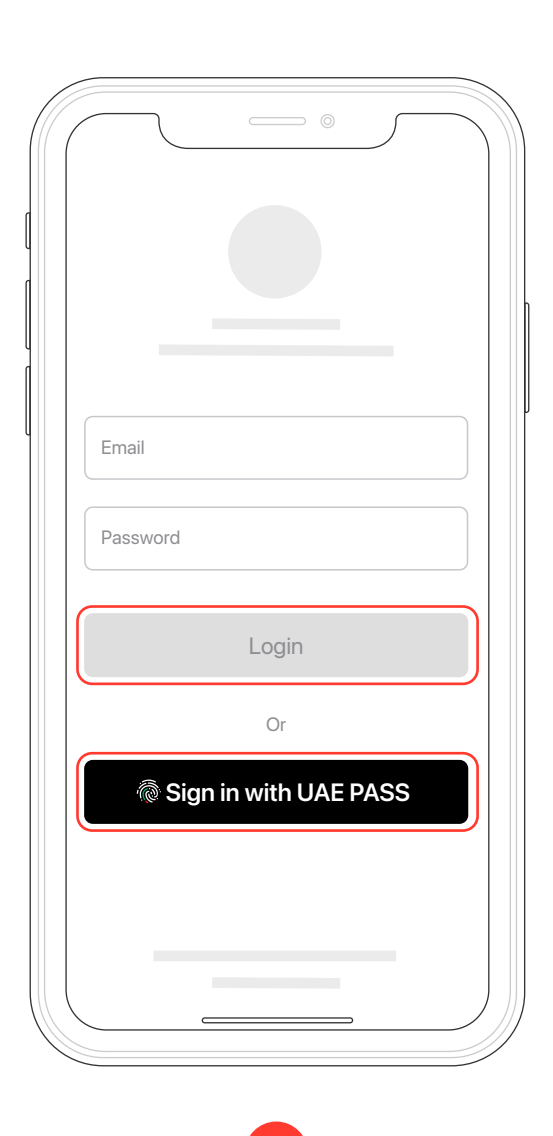

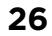

**UAE PASS -** Buttons Usage

## **4.2 Sign with UAE PASS**

Mobile and Portal View

#### **Portal Option A**

If your platform provides UAE PASS digital signature option, please follow the below guidelines depending on your use case.

**Case A.** If UAE PASS is the only digital signature option that you provide make sure you use "Sign with UAE PASS" button as shown in the example.

| https://www.domain.com |                    |      |
|------------------------|--------------------|------|
|                        |                    |      |
|                        |                    |      |
|                        |                    |      |
|                        |                    |      |
|                        |                    |      |
|                        |                    |      |
|                        |                    |      |
|                        | land Sign with UAE | PASS |

#### **Portal Option B**

**Case B.** If you use multiple digital signature options, make sure you state a clear text that says "Sign with UAE PASS". There are two options in this case: Text only selection and text with logo. Please use what best matches with your platform.

Case B - Text only

| https://www.domain.com |                    |
|------------------------|--------------------|
|                        |                    |
|                        | Sign Document      |
|                        | Sign with UAE PASS |
|                        | Sign with XYZ      |
|                        | Sign with XYZ      |
|                        |                    |
|                        |                    |
|                        |                    |

### **Portal Option B**

Case B - Text with logo

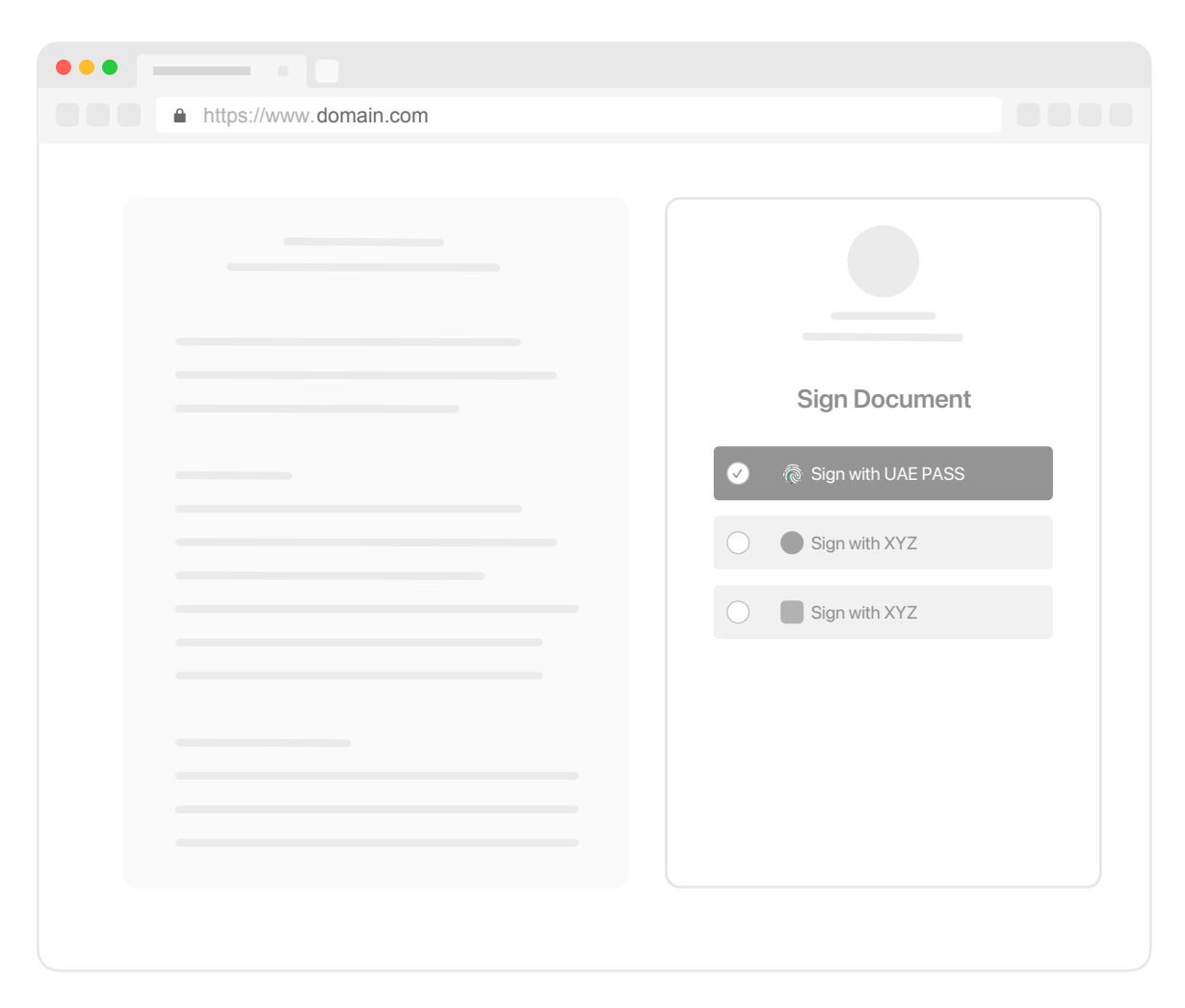

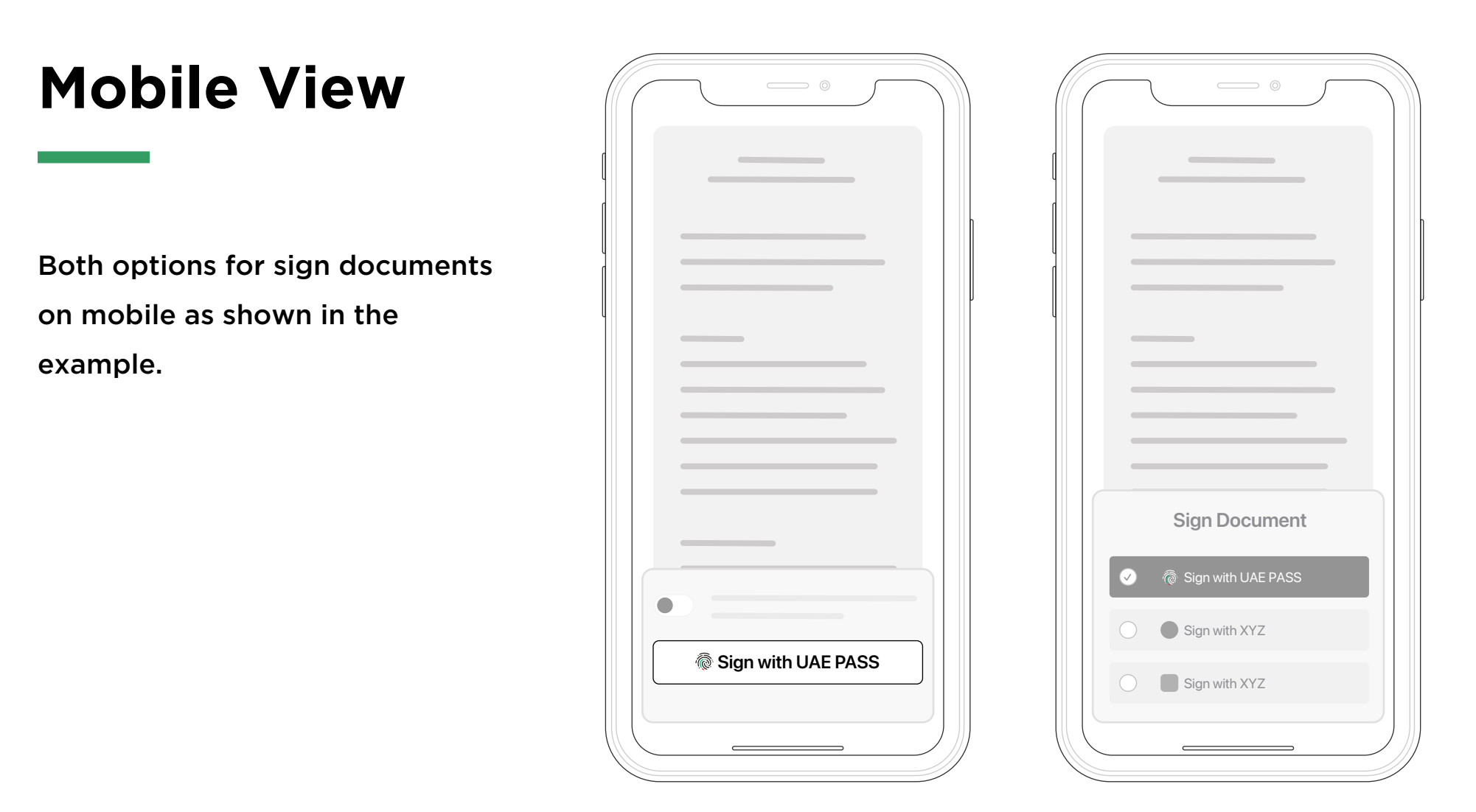

Mobile Option A

**UAE PASS -** Buttons Usage

## **4.3 Continue with UAE PASS**

Mobile and Portal View

#### **Continue with UAE PASS**

**Continue with UAE PASS it should be clear to user that they are sharing** the digital copy of their documents for identity verification purposes and that this step will replace actual verification of physical document.

**Continue with UAE PASS capability** could follow Sign in or Sign up with UAE PASS but needs to be indicated clearly to the customer that he is about to share his documents using this capability.

Service provider is encouraged to promote the benefits of using UAE PASS to share documents and to provide specific instructions to users to upgrade their account and to add their documents

## **Continue with UAE PASS**

#### **User journeys**

**Case A.** A new customer clicks on "Continue with UAE PASS" to share documents in order to onboard on service provider channel.

**Case B.** An existing or new customer clicks on "Continue with UAE PASS" to share documents in order avail a product or service.

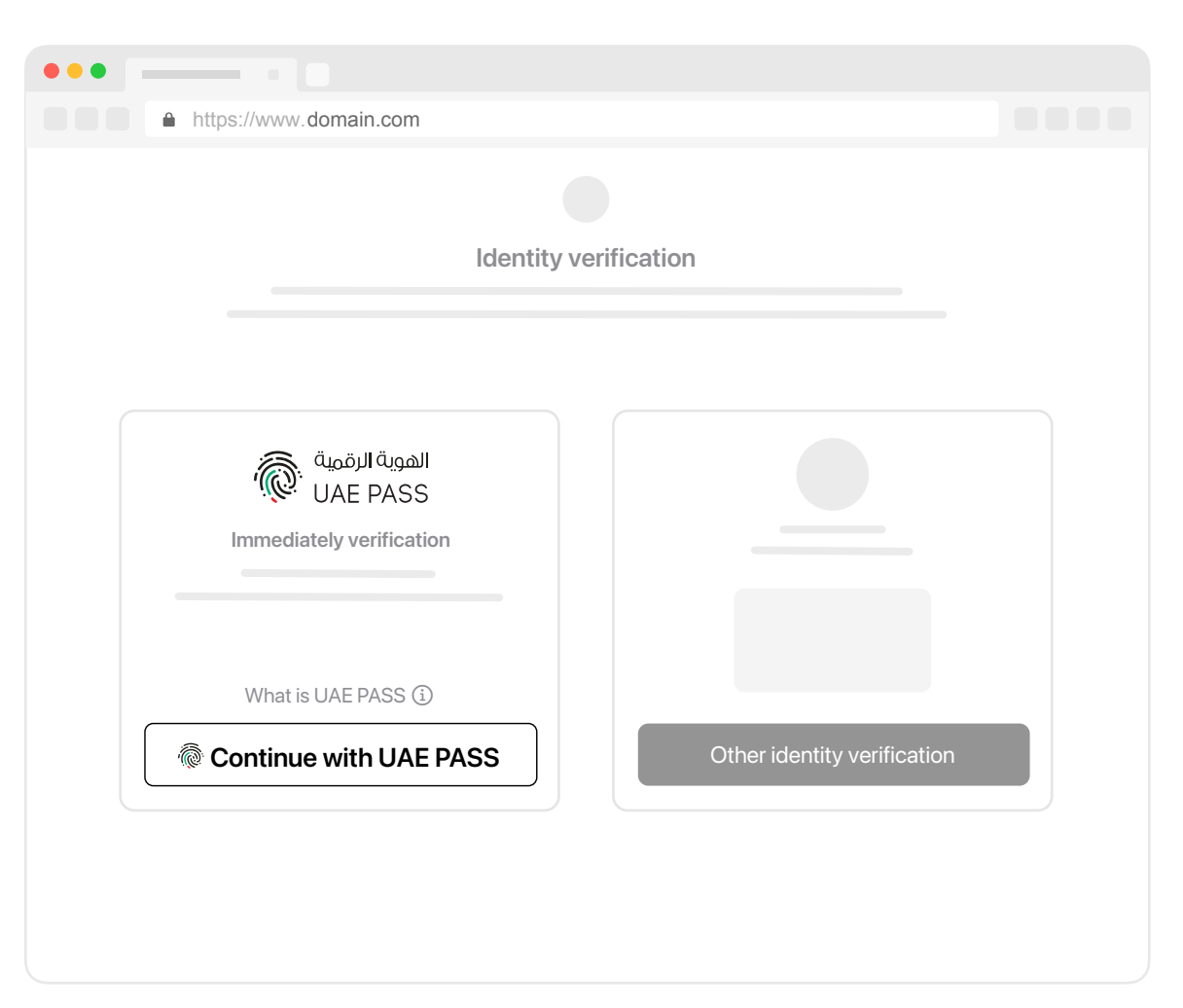

## **Continue with UAE PASS**

#### **User journeys**

**Case C.** An existing customer clicks on "Continue with UAE PASS" to update his KYC documents as per service provider request.

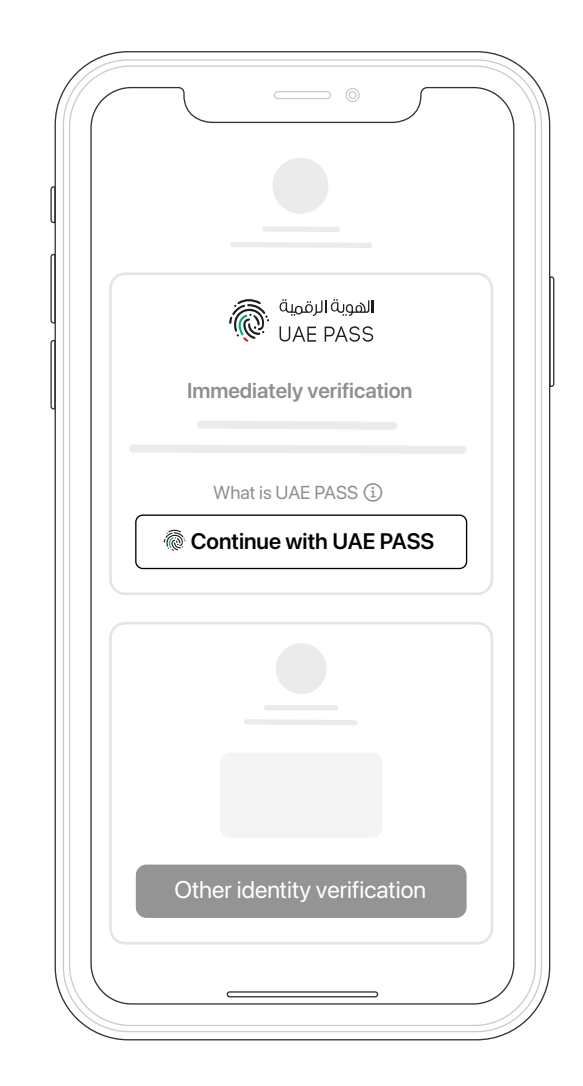

Continue with UAE PASS Mobile

**UAE PASS** 

# **09.** Account Linking

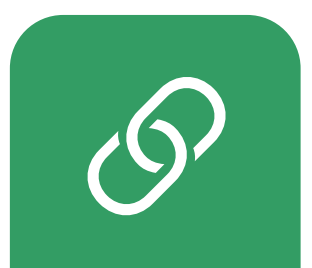

#### **Manual Linking**

User account should be automatically linked with UAE PASS. In case your portal or application needs to do it manually please apply the following guide.

**Case A.** If SP required users to enter their account details first to link it with UAE PASS account, then SP should check and find matching user details in UAE PASS (email, mobile number..etc) show the following design page to the user.

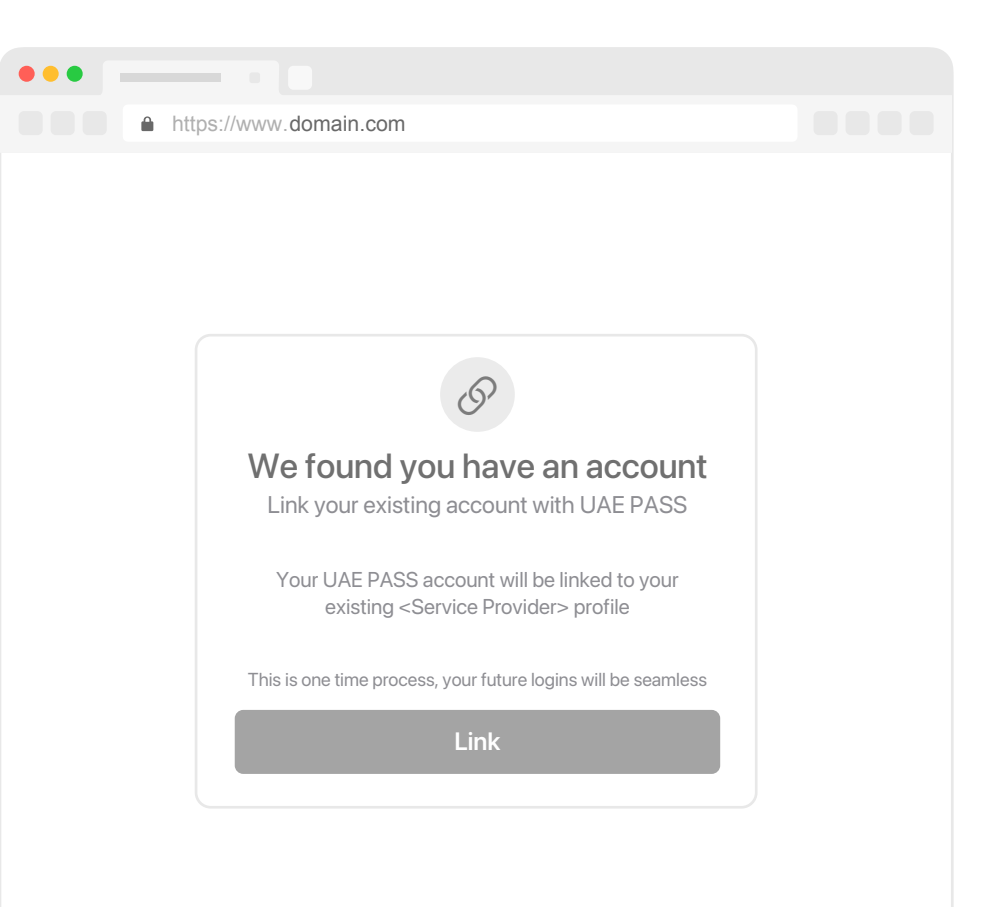

#### **Manual Linking**

**Continued Case A.** after user clicks link button. User needs to enter the logon credentials in order to link the local account with the UAE PASS account.

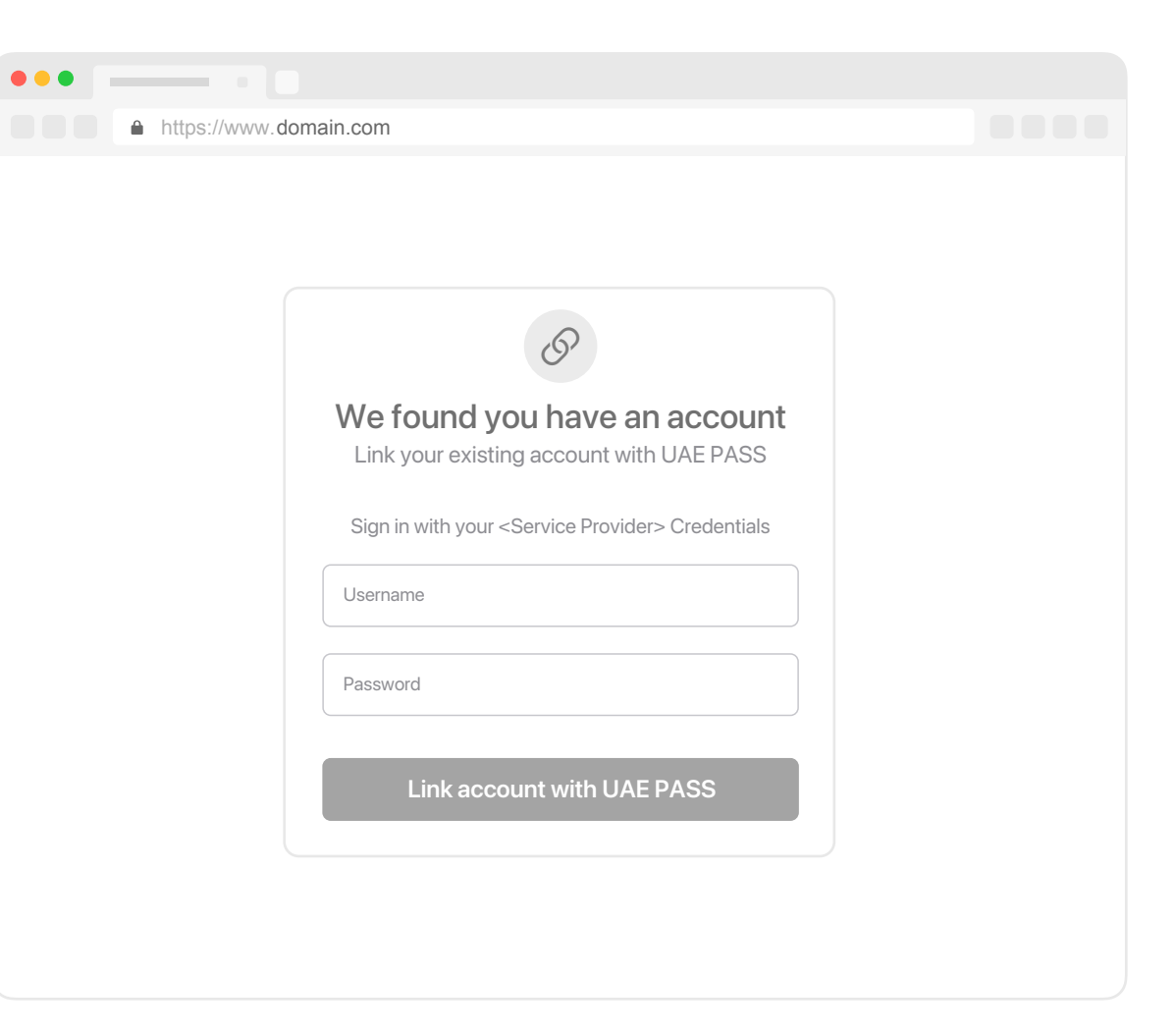

#### **Manual Linking**

**Case B.** In case there is no local account found or matched, the SP will show the local registration form and populate UAE PASS data such as (EID, Name, Email, Mobile) and it should not be editable.

the rest of the fields can be entered by the user.

| https://www.domain.com |             |                    |  |
|------------------------|-------------|--------------------|--|
|                        |             |                    |  |
|                        |             |                    |  |
| 784-1990-2345566-4     |             | +971 501234567     |  |
| Ali Ahmed              |             | aliahmed@gmail.com |  |
|                        |             |                    |  |
| Company Name           |             | Job Name           |  |
| Salary                 |             | Garde              |  |
|                        |             |                    |  |
|                        | Create acco | punt               |  |
|                        |             |                    |  |

Manual Linking in Profile

Case C, Account linking in profile page. If account linking is optional then SP need to provide a link for user to link their account inside their portal or application and show them if they are linked or not.

| https://www.domain.com          |   |  |
|---------------------------------|---|--|
|                                 |   |  |
| Hello, Ahmed Ali                |   |  |
| Account Linking                 |   |  |
| Link your account with UAE PASS | > |  |
| Link your account with XYZ      | > |  |
|                                 |   |  |
|                                 |   |  |
|                                 |   |  |

**UAE PASS** 

# **10. Powered by UAE PASS**

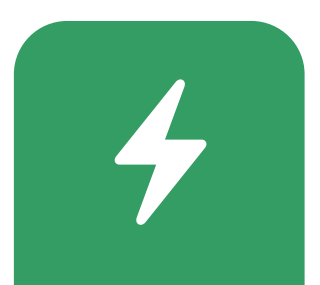

### **Powered by UAE PASS**

A "Powered by UAE PASS". If you would like to add extensions or use UAE PASS logo with additional text within your website or mobile application you may use it with prior written consent or subject to agreements between you and UAE PASS team.

UAE PASS logo in a referential manner on websites and mobile applications to give notice that your product is compatible with the referenced UAE PASS service, provided you meet the following requirements:

| Email    |                        |
|----------|------------------------|
| Password |                        |
|          | Sign in                |
|          | Or                     |
| @ Sig    | n in with UAE PASS     |
| [Name    | ], Powered by UAE PASS |

Example 1

#### **Powered by UAE PASS**

Any notice that your product/ platform is supported by UAE PASS service must be made in a referential manner such as "[Your product name], powered by UAE PASS". Please refer to following example.

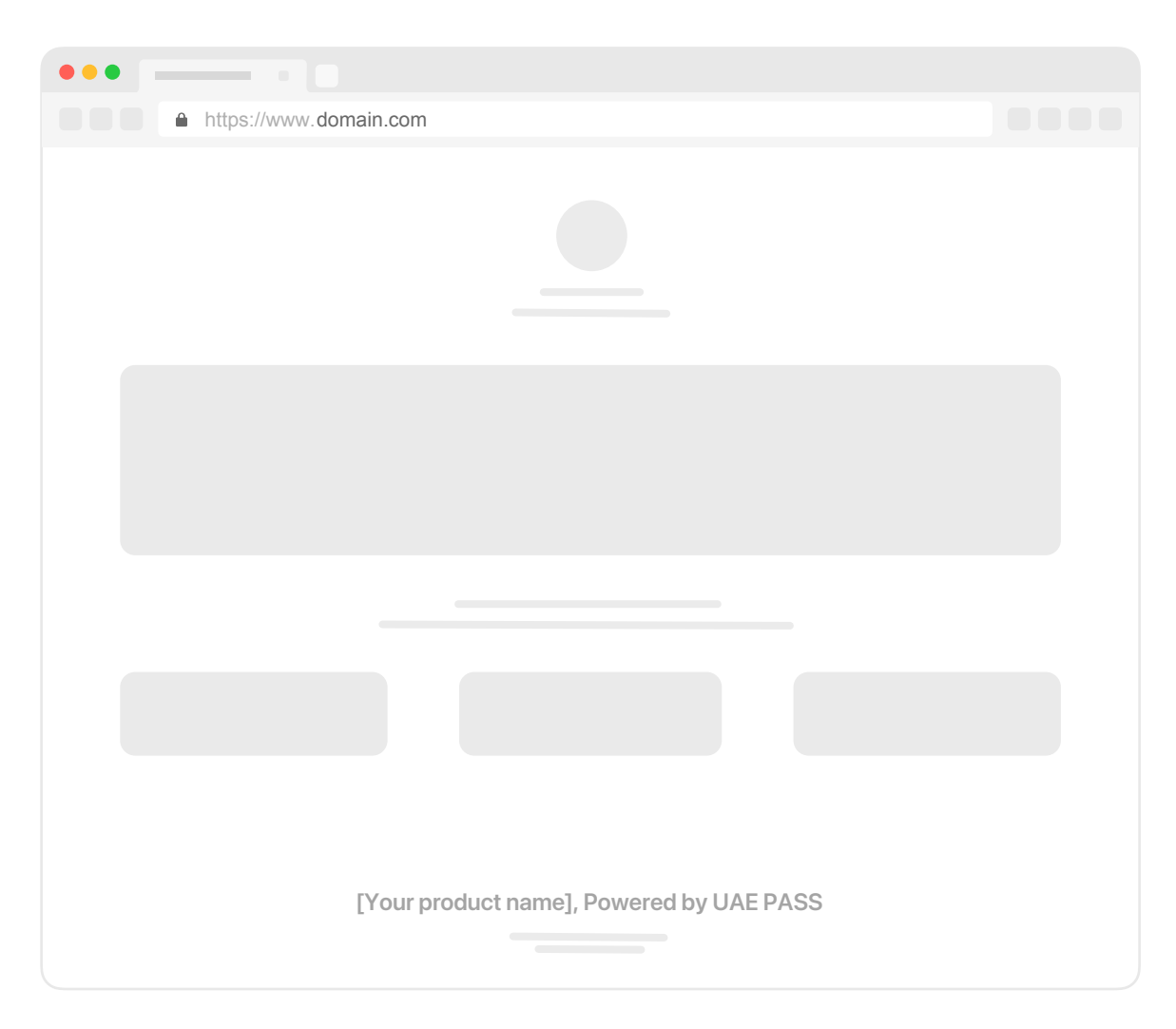

**UAE PASS** 

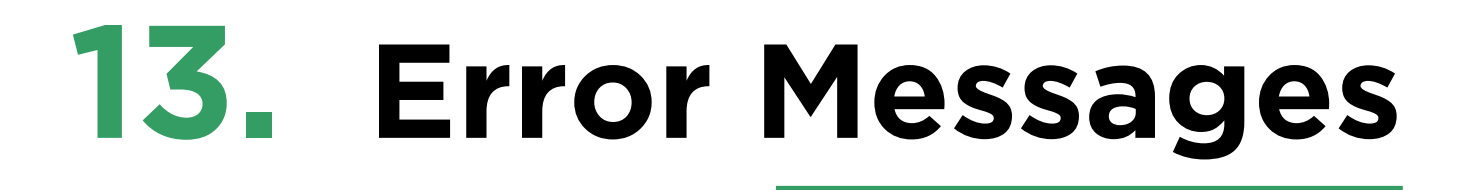

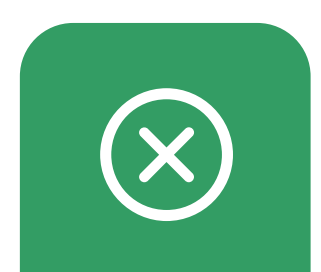

44

#### **Error Messages**

In this section, you will be asked to use the following error messages for the scenarios mentioned in below table:

| Description                                          | Message in English                                                                                                    | Message in Arabic                                                                                  |
|------------------------------------------------------|----------------------------------------------------------------------------------------------------|----------------------------------------------------------------------------------------------------|
| SOP1 Unverified User<br>Restriction<br>Error Message | "Your account is unverified. Please<br>upgrade your account following<br>instructions on the UAE PASS app<br>< <uae app="" link="" pass="">&gt;</uae> | "حسابك غير موثق. يرجى ترقية<br>حسابك حسب التعليمات على تطبيق<br>الهوية الرقمية < <رابط التطبيق> >" |

| Description                                                    | Message in English                                                                                                    | Message in Arabic                                                                                                    |
|----------------------------------------------------------------|----------------------------------------------------------------------------------------------------|----------------------------------------------------------------------------------------------------|
| <b>SOP 2</b> Digital Signature<br>Restriction                  | "Your UAE PASS signature is not<br>qualified. Please upgrade your<br>account following instructions in the<br>UAE PASS app < <uae app<br="" pass="">link&gt;&gt; to obtain a Qualified Signature"</uae> | "توقيعك الرقمي في الهوية الرقمية<br>الحالي لا يسمح باستخدام هذه<br>الخدمة، يرجى ترقية حسابك حسب<br>التعليمات على تطبيق الهوية الرقمية<br>< <رابط التطبيق> > |
| Service Provider allows<br>services only for existing<br>users | "This Service is only for registered<br>users, please contact <sp name="">in<br/>order to access the services"</sp>                                                                                     | "هذه الخدمة مخصصة فقط<br>للمستخدمين المسجلين، يرجى<br>التواصل مع <اسم الجهة> لتتمكن<br>من الوصول إلى الخدمات"                                               |
| User cancels the login                                         | User cancelled the login                                                                                                    | قام المستخدم بإلغاء تسجيل الدخول                                                                                                    |

| Description                                                            | Message in English                                                                               | Message in Arabic                                                     |
|------------------------------------------------------------------------|--------------------------------------------------------------------------------------------------|-----------------------------------------------------------------------|
| User clicks on exit on UAE<br>PASS notification during<br>data sharing | You have exited the notification request. Please restart the process                             | لقد خرجت من طلب الإشعار، يرجى إعادة<br>المحاولة مرة أخرى.             |
| Error during data sharing                                              | There was an error while fetching<br>your documents from UAE PASS.<br>Please restart the process | حصل خطأ أثناء جمع مستنداتك من<br>الهوية الرقمية. يرجى إعادة المحاولة. |
| SP is accepting<br>Only UAE Nationals EID<br>Holders                   | This service is only accessible to<br>UAE Nationals.                                             | هذه الخدمة متاحة فقط لمواطني دولة<br>الإمارات العربية المتحدة.        |
| Any exception raised<br>during response<br>processing                  | Something went wrong during the login, please try again later!                                   | حدث خطأ ما أثناء تسجيل الدخول ، يرجى<br>المحاولة مرة أخرى لاحقًا!     |

**UAE PASS** 

## 14. Do's & Don'ts

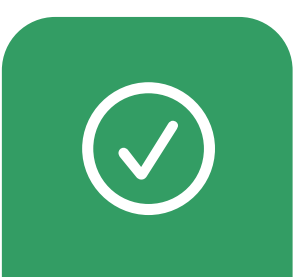

#### **Text Format**

**Preserve the capitalization style of the title.** All variants of the button title capitalize the first word – that is, Sign or Continue; all other letters are lowercase. Don't change this style by, for example, capitalizing every letter in the title.

**Keep the title and logo vertically aligned within the button.** To do this, vertically align the title to the middle of the button, then add the logo image, making sure its height matches the height of the button.

### **Text Format**

Preserve the capitalization and the space style of "UAE PASS" inside the Button

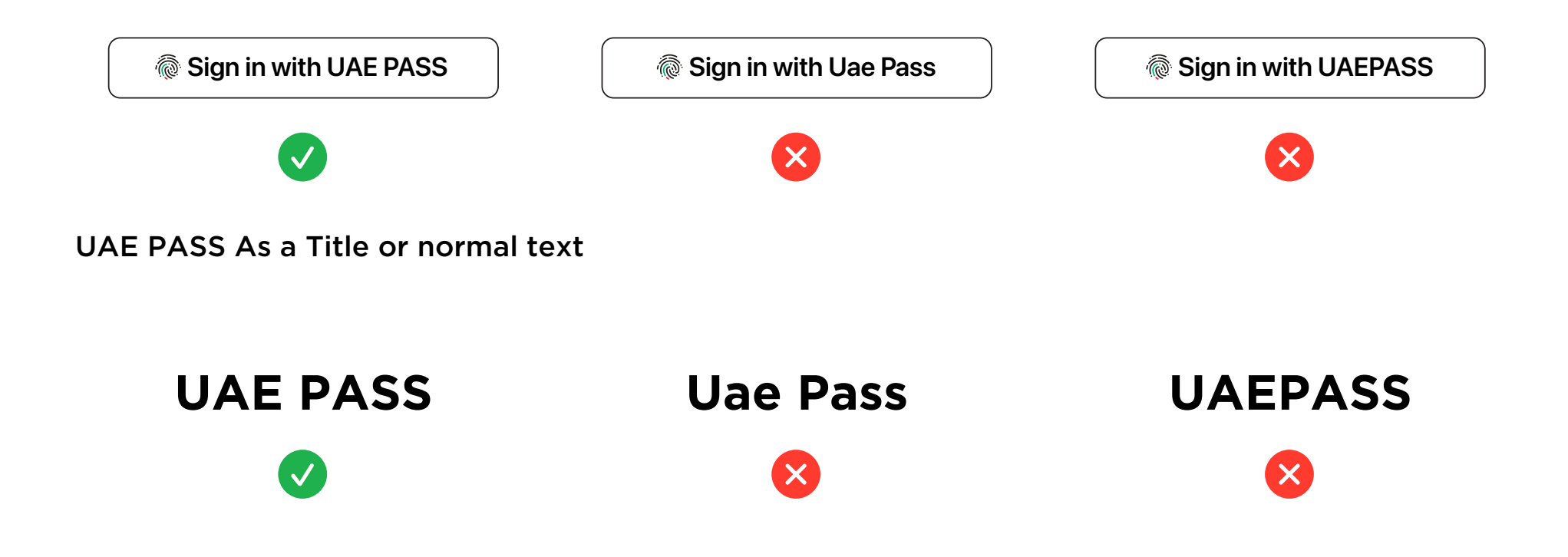

#### **White Button**

The white style is available on all platforms and the web. Use this style on dark or colored backgrounds that provide sufficient contrast.

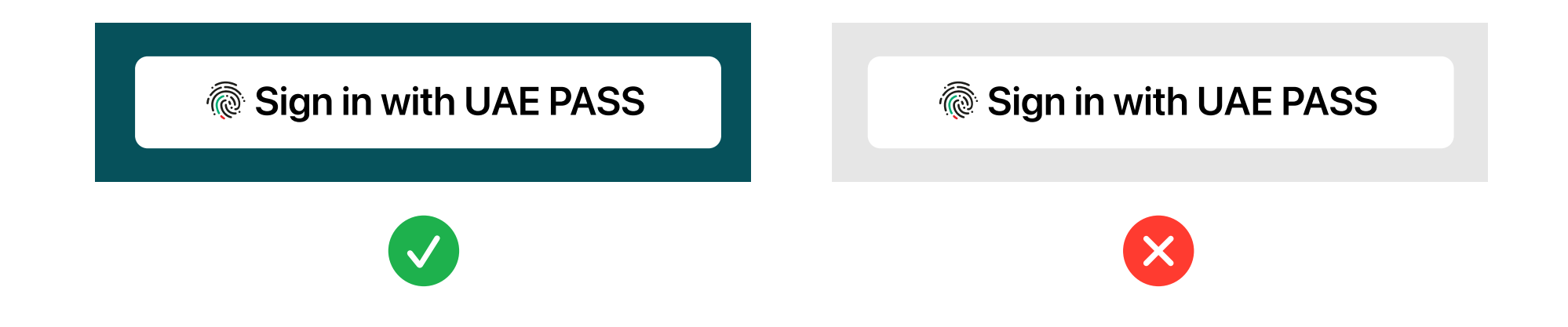

#### **Outline Button**

The white outlined style is available on all platforms and the web. Use this style on white or lightcolored backgrounds that don't provide sufficient contrast with the white button fill. Avoid using this style on a dark or saturated background, because the black outline can add visual clutter; instead, use the white style to contrast with a dark background.

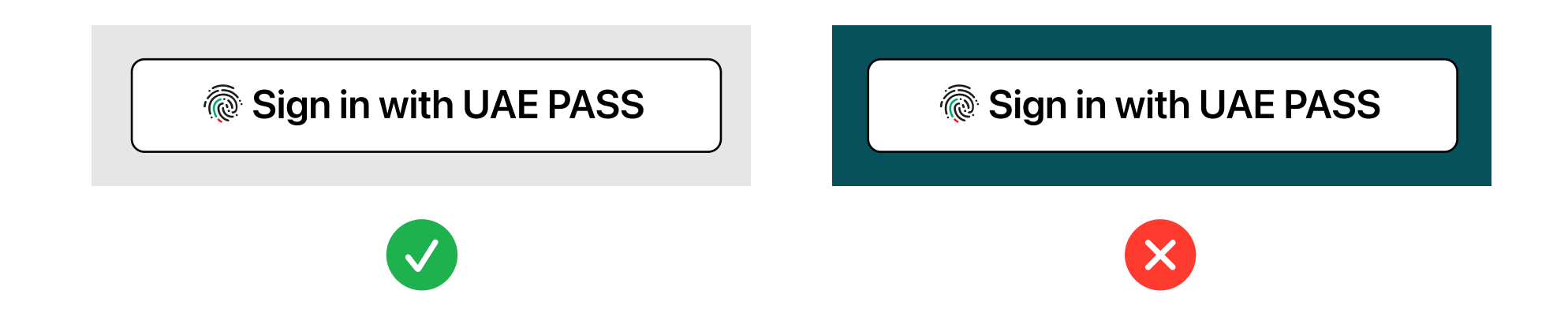

#### **Black Button**

The black style is available on all platforms and the web. Use this style on white or light-colored backgrounds that provide sufficient contrast; don't use it on black or dark backgrounds.

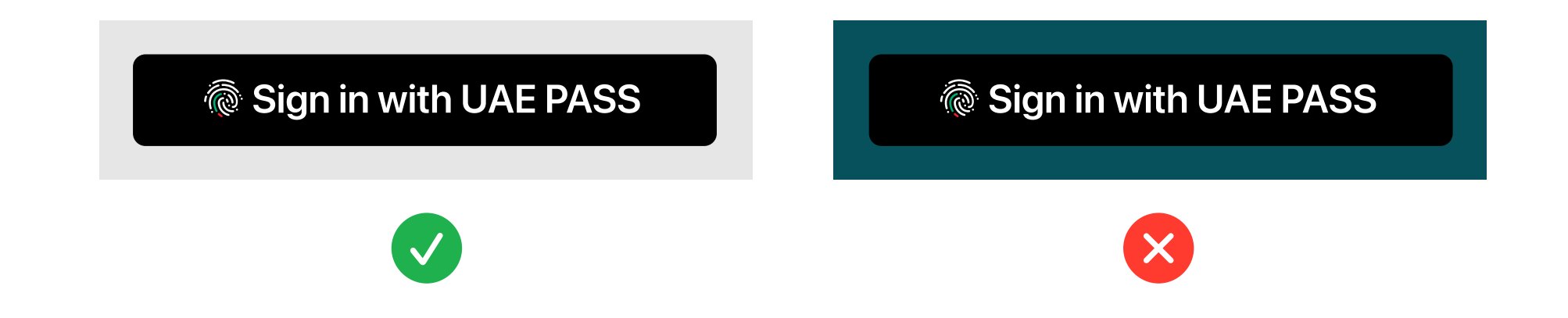

#### **Logo and Title Colors**

Within a button, Title colors must be either black or white; don't use custom colors. For Logo there are two options only (black with green and red) & (white with green and red); don't use custom colors and avoid using full white or black.

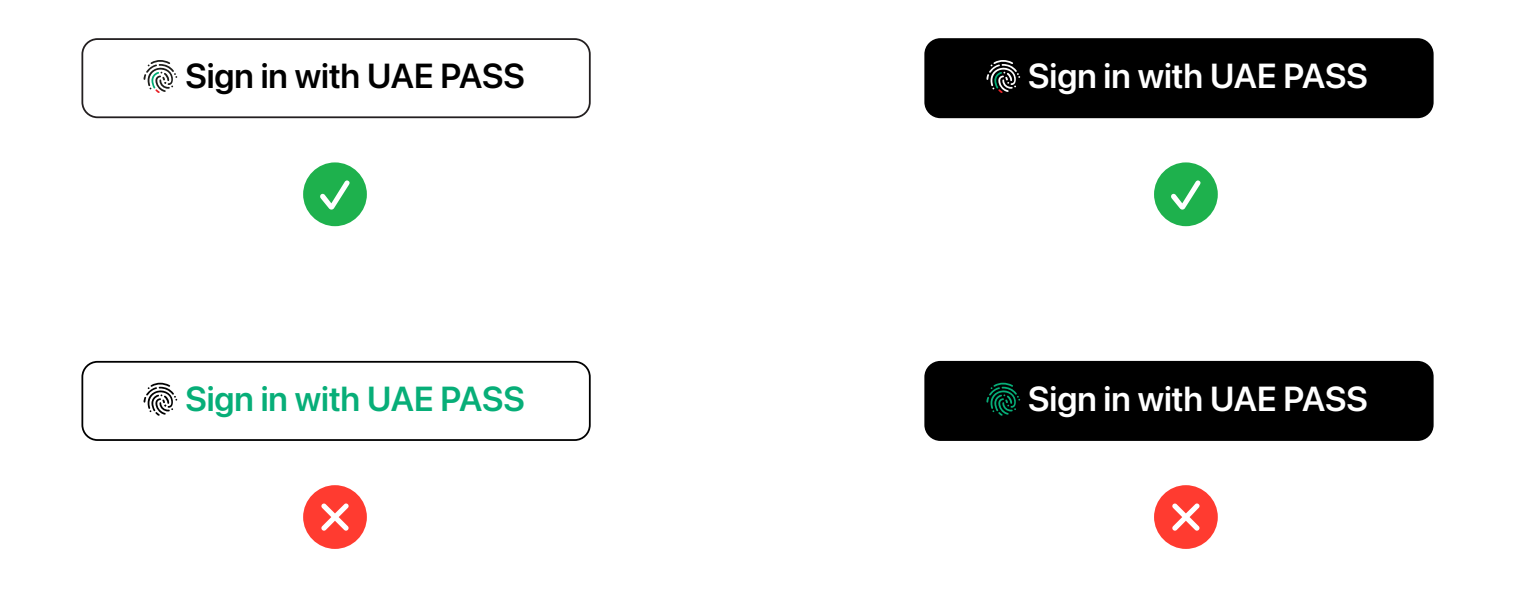

### Sign in & Sign up

Don't show Sign in & Sign up in same page. Use Sign in within the same page of sign in, for sign up button within the register or create account page.

##Please refer to page 4 right flow

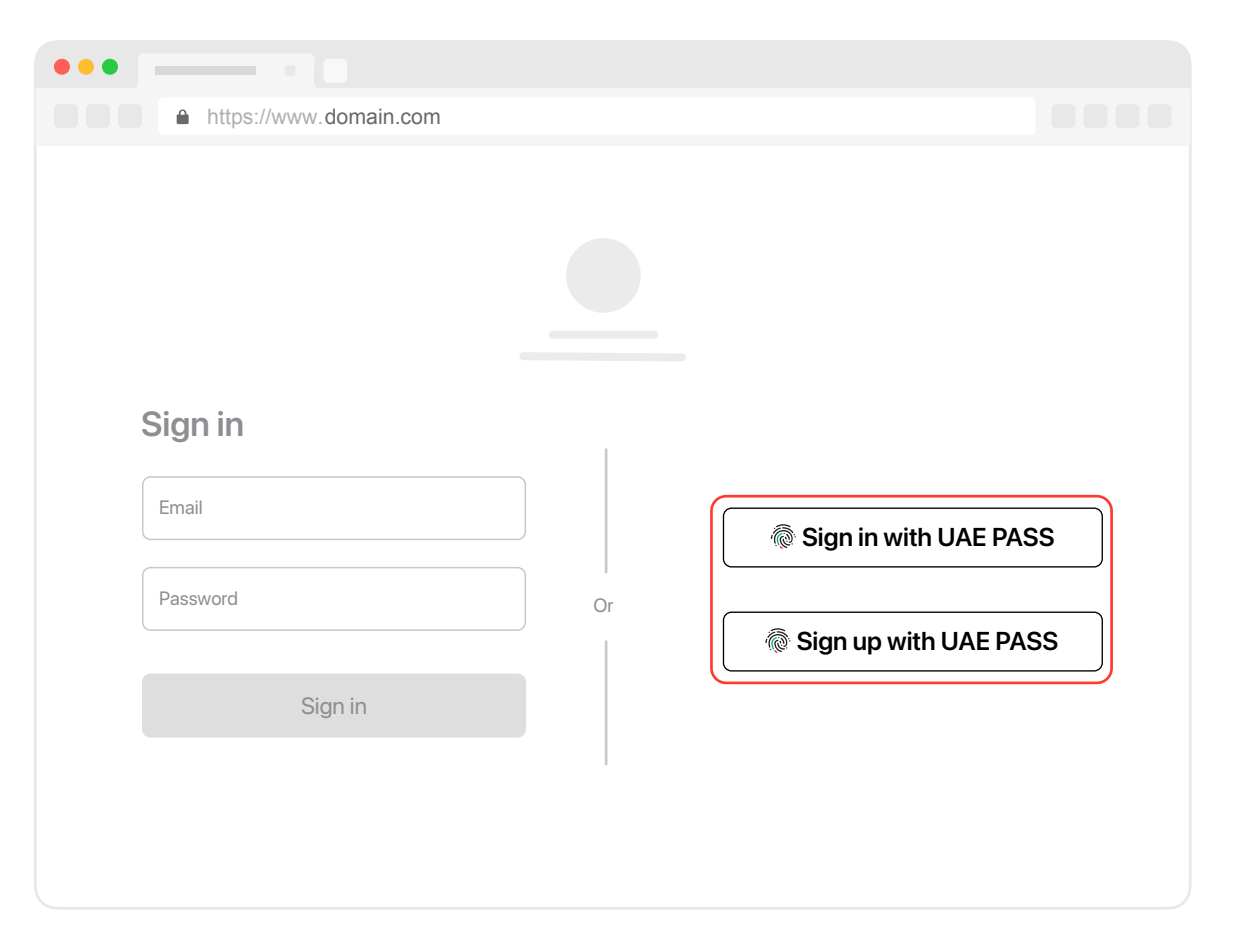

## **Using Logo & Text**

- Don't make UAE PASS logo larger than expected. It may hide the content as shown in the example.
- Make sure text and button are clear. Use the right size and alignment to provide clearer user experience.

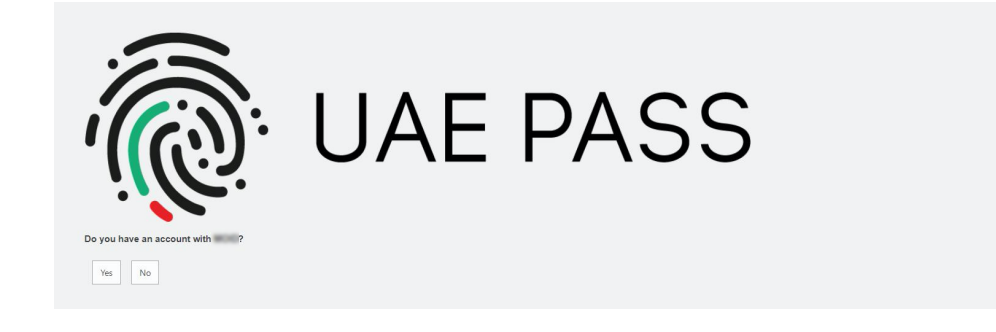

😣 Wrong size and alignment

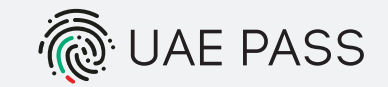

#### Do you have an account with <<SP>>?

Yes, I have an account

No

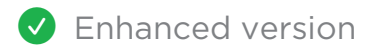

## **Text Visibality & Spacing**

- **Don't use wrong contrast.** make sure user details are clear and visible.
- Don't use different alignment. Use the right size and alignment to ensure user will take the right action.
- Don't mention multiple actions

   on the same buttons to avoid
   users confusion. Segregate the
   action to make it clear to the
   user as it shown in the example.

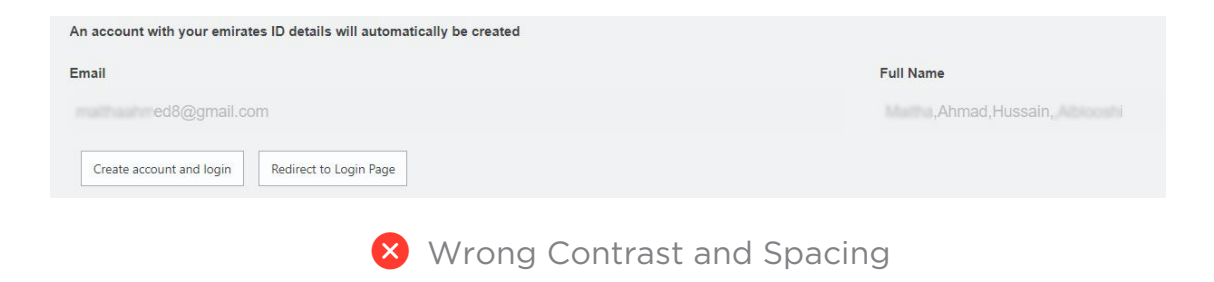

| ail             | Full Name           |
|-----------------|---------------------|
| ahmed@gamil.com | Ali Ahmed Alhammadi |
| Crea            | ate account         |
| Redirec         | to Login Page       |
| 🗸 Enha          | inced version       |

# Thank You

UAE PASS Buttons Guide and Standards

Version 2